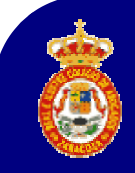

# Kit de Instalación de la Autoridad de Certificación de la Abogacía (A.C.A.)

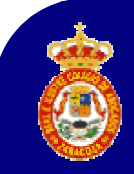

# Firma Electrónica: Kit de Instalación

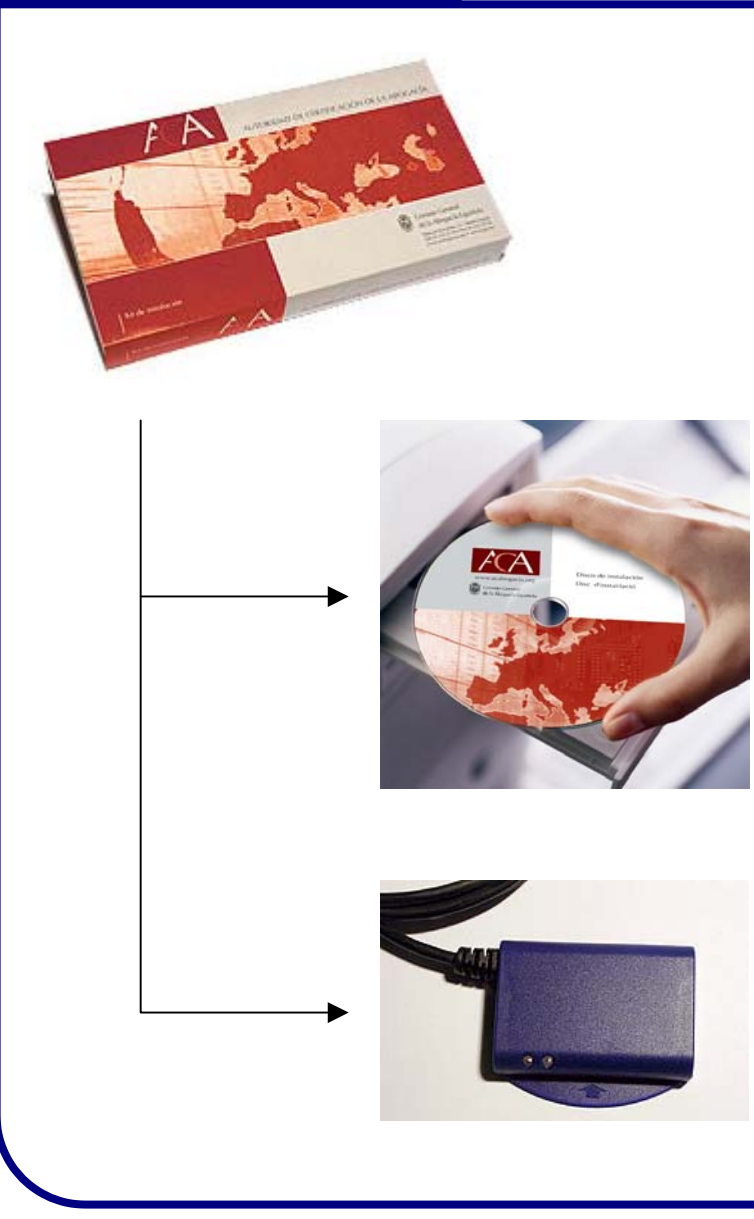

R.e I.C.A.Z.

# El Kit de instalación incluye:

- Instalador del Lector de Tarjetas
- Instalador del Software de Tarjetas
- Certificados Raíz 🔛
- Manuales de ayuda
- Información adicional
- Lector LTC-31 USB

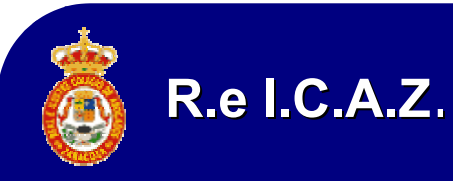

# Firma Electrónica: Kit de Instalación

# **Requisitos recomendados:**

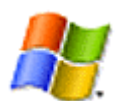

Windows 98 segunda edición o superior

Internet Explorer 5.5 o superior

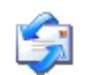

Outlook Express 5.5 o superior

**Nota**: Es recomendable instalar las versiones 6.x de Internet Explorer y de Outlook Express ya que se pueden utilizar desde Windows 98.

Actualizaciones automáticas desde Microsoft en: <u>http://windowsupdate.microsoft.com/</u>

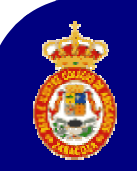

# Firma Electrónica: Kit de Instalación

Al introducir el CD-Rom se iniciará la pantalla principal mostrando el contenido del mismo. Si no arranca automáticamante, iremos a "Mi PC" y haremos doble click sobre el icono del CD-Rom. La pantalla es como la que se indica a continuación:

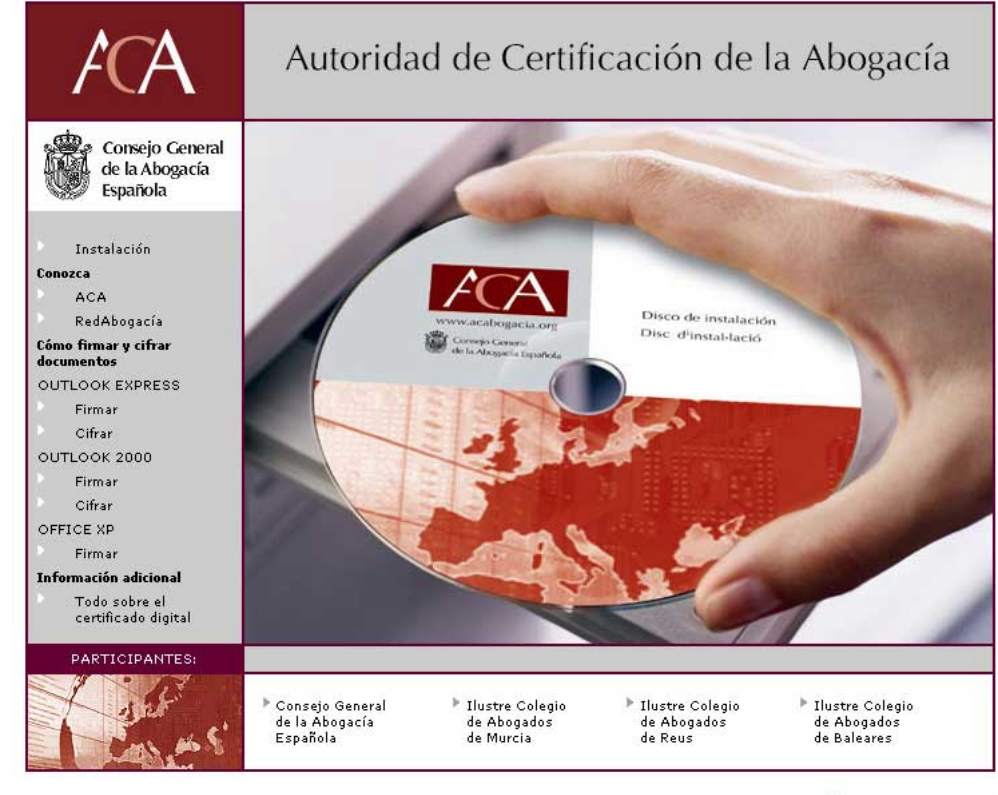

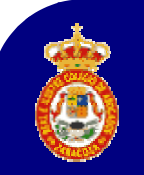

# Firma Electrónica: Kit de Instalación

Del menú, seleccionaremos la opción denominada "*Instalación*" haciendo click sobre ella.

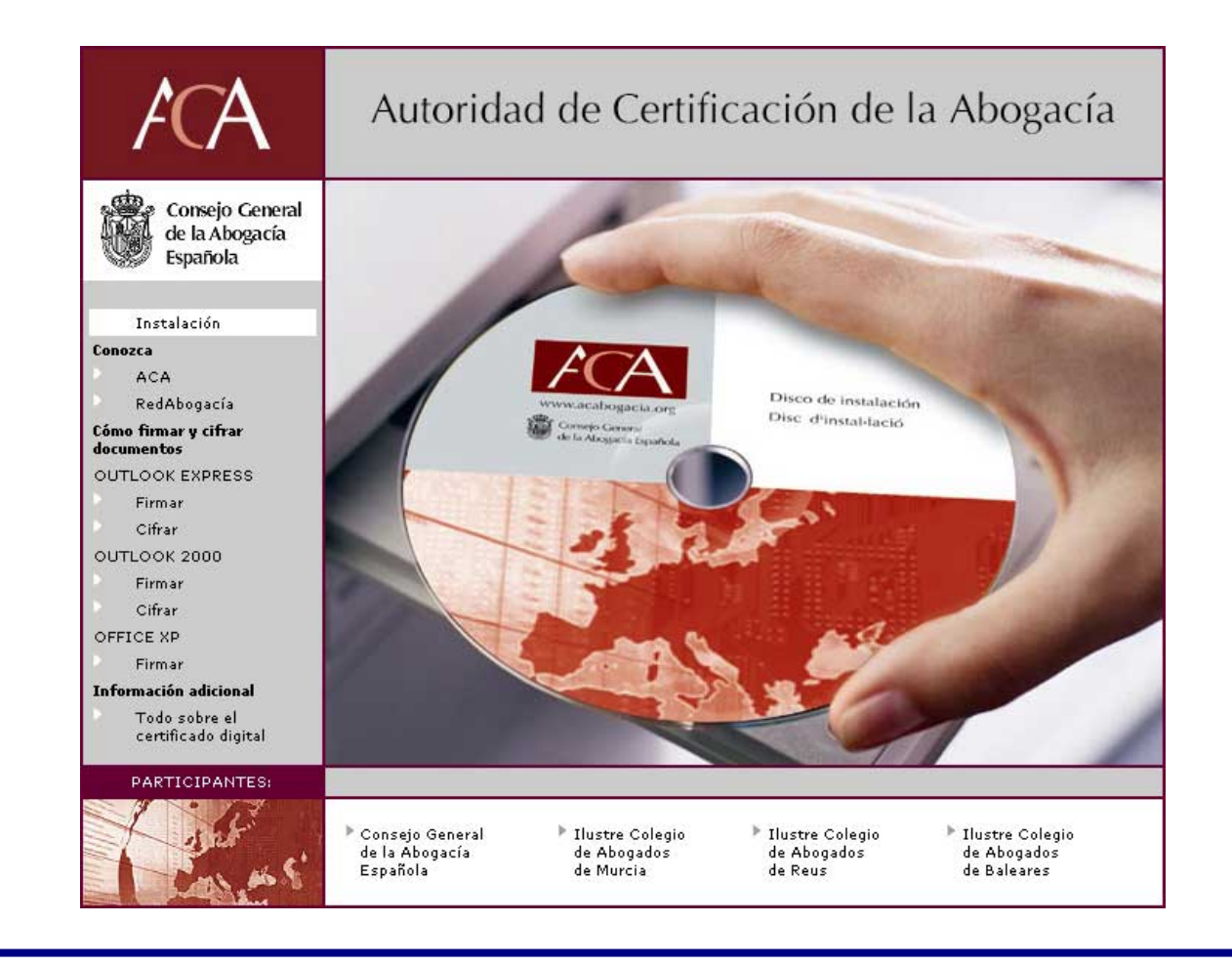

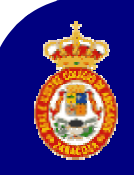

# Firma Electrónica: Kit de Instalación

| ACA                                                                               | Autoridad de Certificación de la Abogacía                                                                                                    |
|-----------------------------------------------------------------------------------|----------------------------------------------------------------------------------------------------|
| Consejo General<br>de la Abogacía<br>Española                                     | Kit de Instalación de la Autoridad de Certificación de la Abogacía<br>Elija por orden las opciones de este menú para instalar todos los elementos de este Kit de<br>instalación.                                                                                                    |
| Instalación<br>Conozca<br>ACA                                                     | iATENCIÓN! Antes de comenzar la instalación es imprescindible que verifique que<br>dispone de como mínimo de Windows 98 e Internet Explorer 5.5 ó Netscape 4.7.                                                                                                    |
| RedAbogacía<br><b>Cómo firmar y cifrar</b>                                        | 1 INSTALACIÓN LECTOR DE TARJETAS:                                                                                                    |
| documentos<br>OUTLOOK EXPRESS<br>Firmar<br>Cifrar<br>OUTLOOK 2000                 | <ol> <li>Compruebe que el Lector NO está conectado.</li> <li>Haga dic sobre "Instalar lector" para proceder a su instalación.         <ul> <li>Si le aparece un mensaje para elegir entre "Guardar" o "Abrir", seleccione "Abrir",</li> <li>Si le aparece un mensaje de Seguridad "¿Desea instalar y ejecutar?", haga dic en<br/>Sí Seleccione como mínimo el lector LTC31 USB.</li> <li>Una vez ejecutado el instalador, apague el ordenador y conecte el lector antes volver<br/>a encender el ordenador.</li> </ul> </li> </ol> |
| Firmar<br>Cifrar<br>Información adicional<br>Todo sobre el<br>certificado digital | En caso de ser Windows 2000 o Windows XP al conectar el lector por primera vez el<br>ordenador detectará el nuevo hardware y le avisará, pidiéndole permiso para instalarlo,<br><b>Acepte</b> . Si le pide la ubicación del archivo <b>Itc3xusb.sys</b> , indíquele la carpeta<br>C:/WinHT/system32/drivers/ (para Windows 2000)ó<br>C:/Windows/system32/drivers/ (para Windows XP).                                                                                                    |
|                                                                                   | 2 INSTALACIÓN SOFTWARE TARJETA (SafeSign):                                                                                                    |
|                                                                                   | Haga dic sobre "Instalar SafeSign" para proceder a su instalación.                                                                                                    |
|                                                                                   | <ul> <li>Si le aparece un mensaje para elegir entre "Guardar" o "Abrir", seleccione "Abrir".</li> <li>Si le aparece un mensaje de Seguridad "¿Desea instalar y ejecutar?", haga clic en Sí.</li> <li>Si durante la instalación le pide permiso para instalar los distintos elementos del kit,<br/>acepte.</li> </ul>                                                                                                    |
|                                                                                   | -> Instalar Safesign                                                                                                    |
|                                                                                   | Para más información consulte los <b>manuales</b> que se encuentran en a su disposición en<br>este mismo <b>CD</b> y en el Menú de inicio/Programas/SafeSign for Starcos 9.0/Manuales.                                                                                                    |
| PARTICIPANTES:                                                                    |                                                                                                    |
| and an S'                                                                         | ▶ Consejo General ▶ Ilustre Colegio ▶ Ilustre Colegio > Ilustre Colegio<br>de la Abogacia de Abogados de Abogados<br>Española de Murcia de Reus de Baleares                                                                                                    |

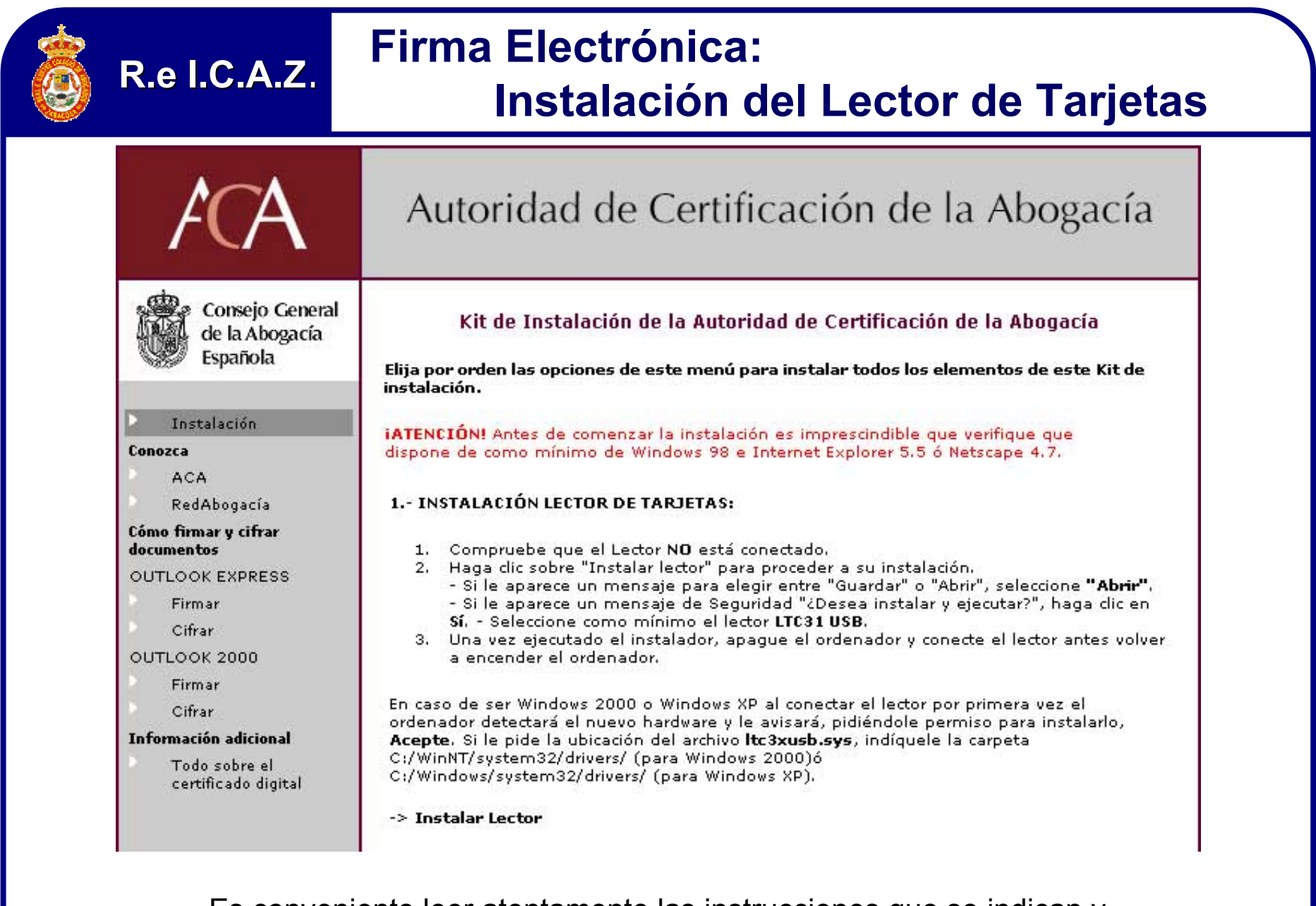

Es conveniente leer atentamente las instrucciones que se indican y posteriormente haremos un click con el ratón en "*Instalar Lector*"

6

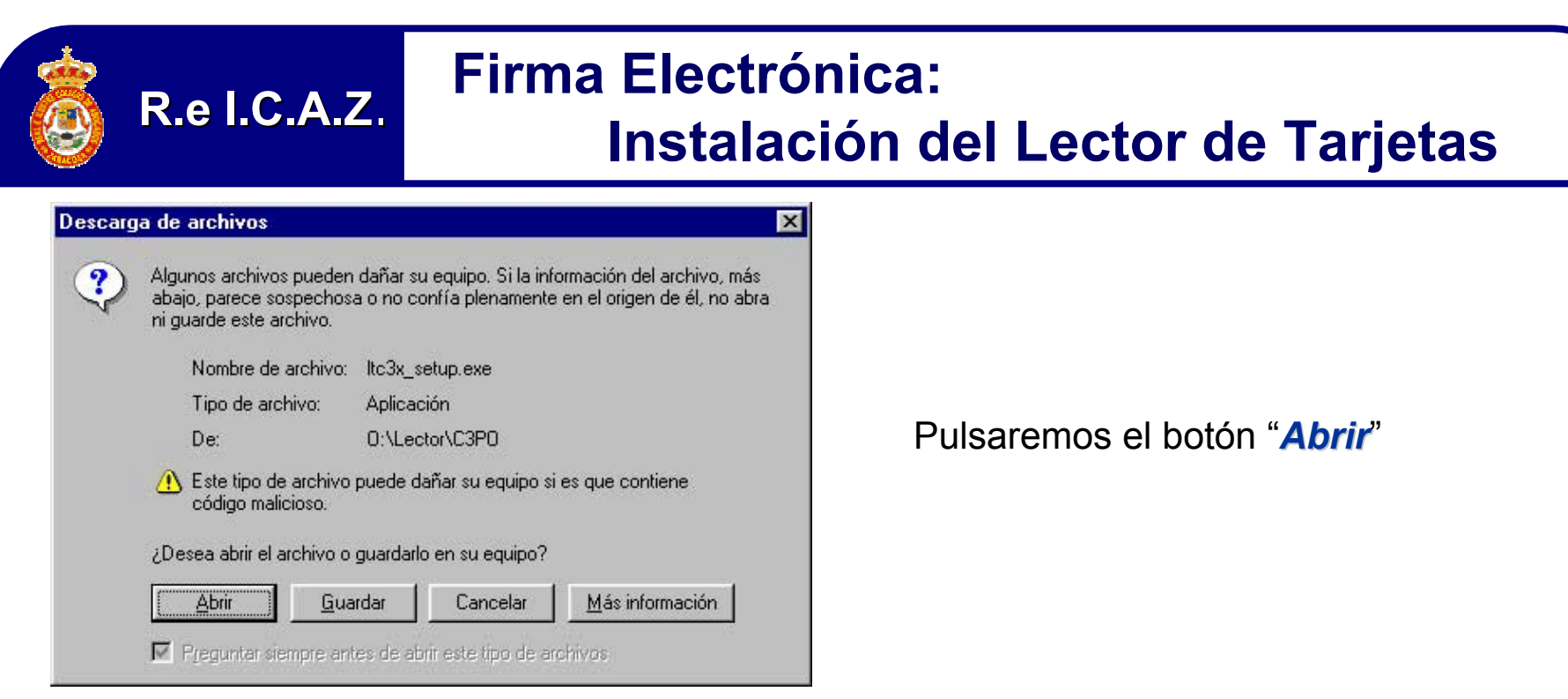

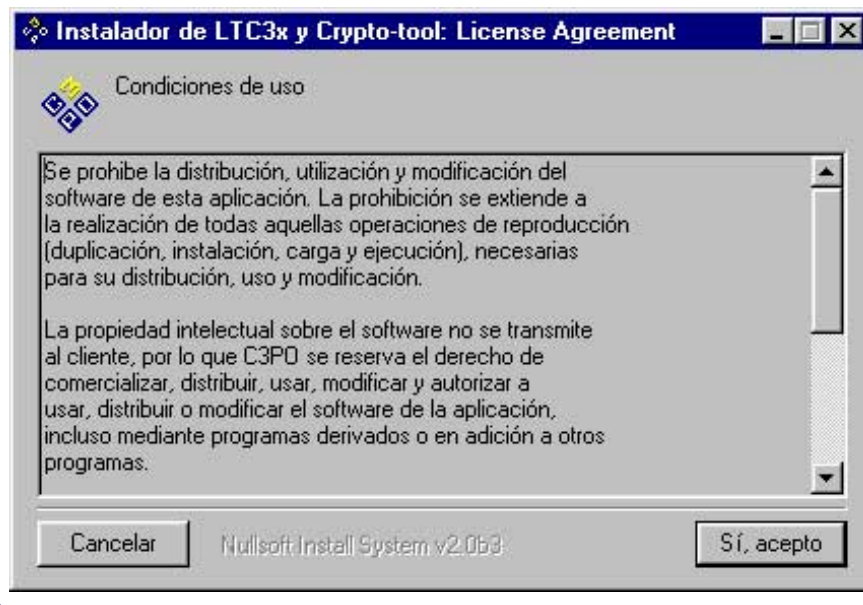

Aceptaremos las condiciones de uso

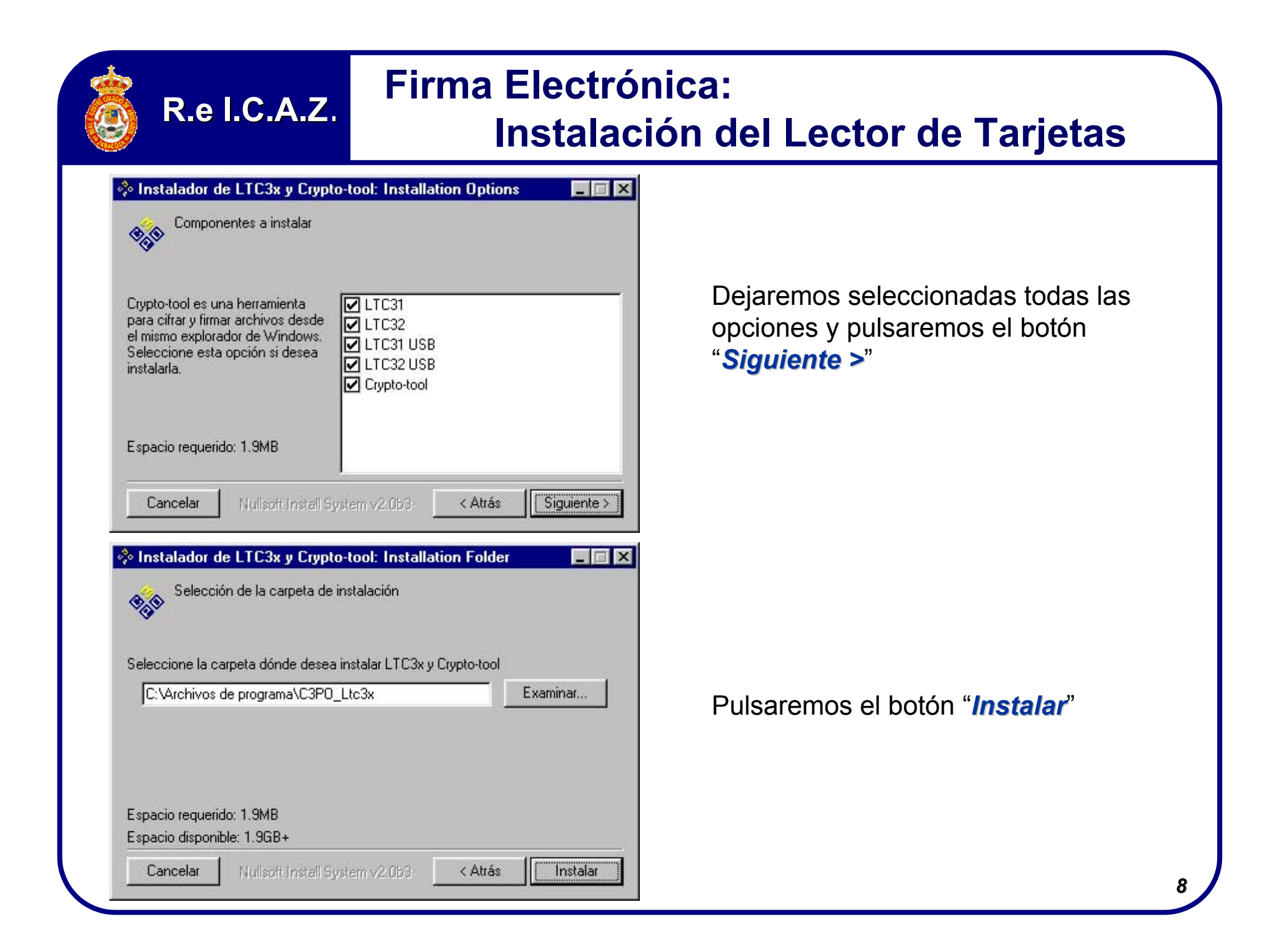

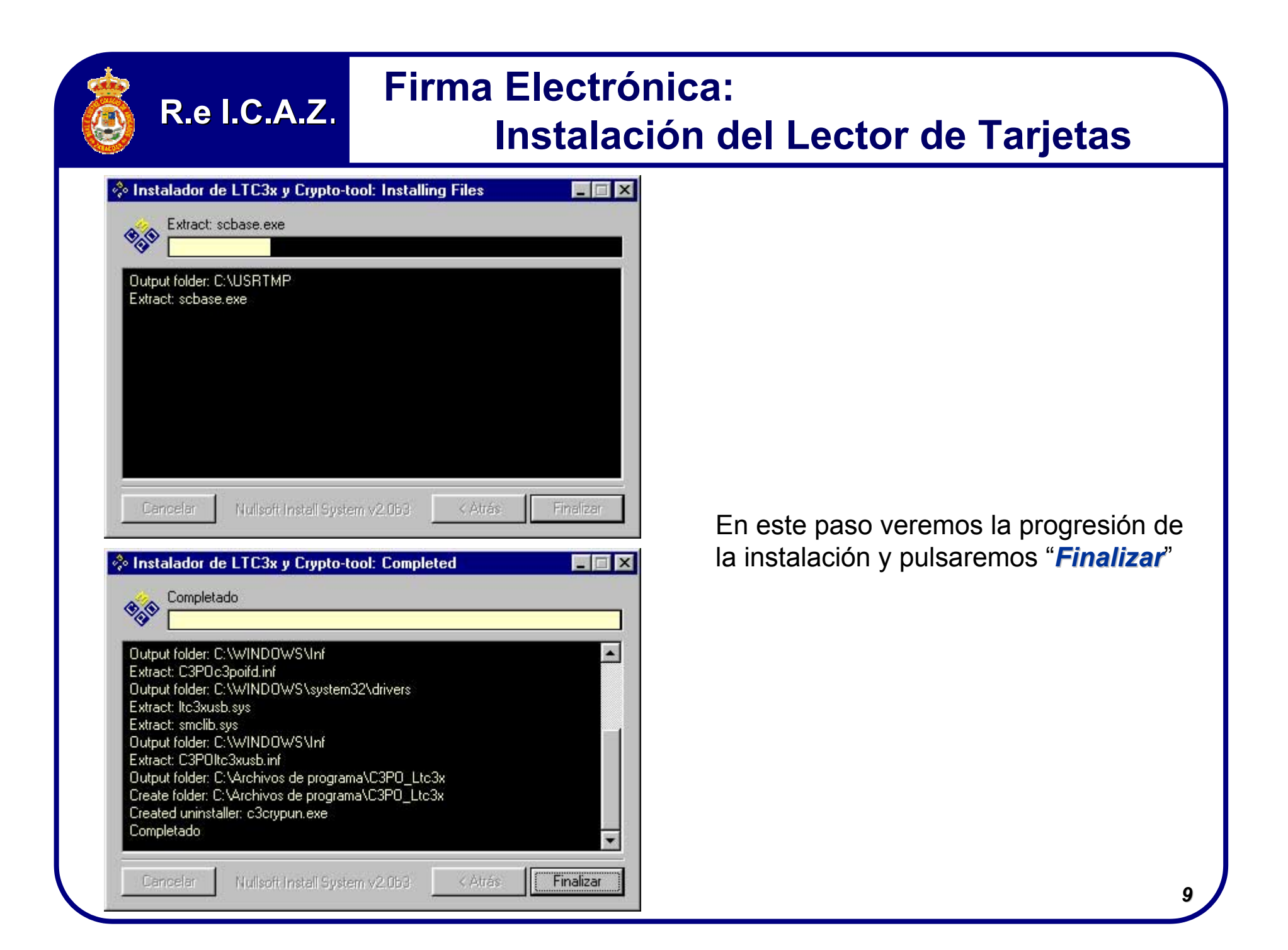

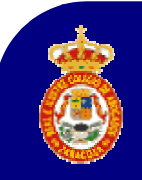

# Firma Electrónica:

#### Instalación del Lector de Tarjetas

| 🔅 Instalador de LTC3x y Crypto-toc        | l 💌                                         |
|-------------------------------------------|---------------------------------------------|
| Es necesario reiniciar el equipo para com | pletar la instalación. Desea hacerlo ahora? |
| [                                         | No                                          |
| <u></u>                                   | <u><u>N</u>o</u>                            |

Una vez reiniciado el sistema, procederemos a apagarlo para poder conectar el Lector en un **puerto USB** libre como se muestra en la siguiente diapositiva.

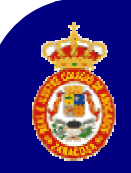

# Firma Electrónica: Instalación del Lector de Tarjetas

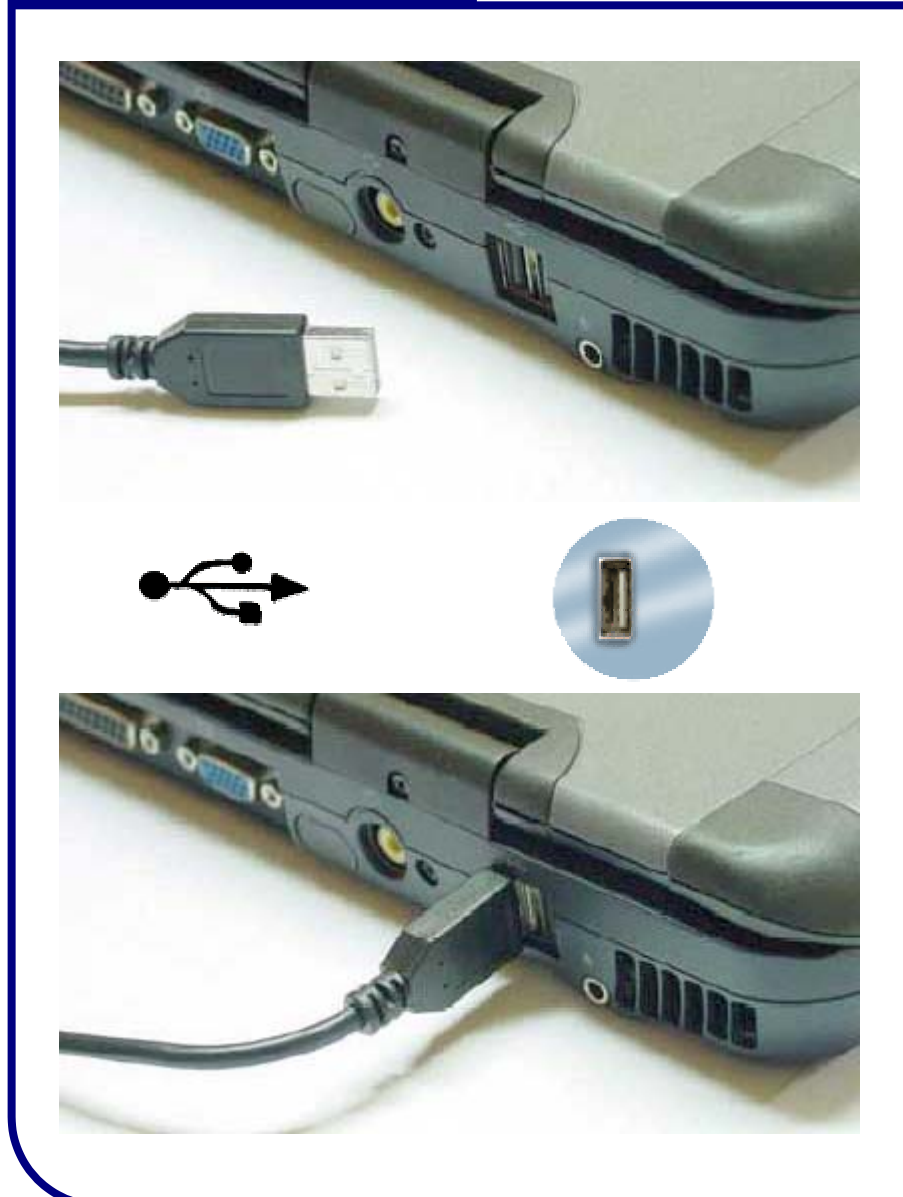

Ahora procederemos a conectar el Lector en un puerto USB libre del PC.

A continuación, encenderemos el PC para proseguir con el resto de la instalación.

**NOTAS**: Al encender de nuevo el PC nos indicará que se ha detectado nuevo hardware que debe ser instalado, para ello "Aceptaremos".

Si nos solicita la ubicación del fichero "**LTC3XUSB.SYS**" accederemos para:

- Windows 2000 a: C:\WinNT\System32\Drivers\
- Windows XP a: C:\Windows\System32\Drivers\

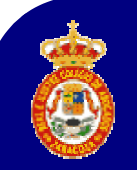

### Firma Electrónica:

### Instalación del software de la tarjeta

Iniciado de nuevo el PC, procederemos a instalar el software de la tarjeta que se encuentra en el CD-Rom, para lo cual haremos click sobre la opción denominada "*Instalación*".

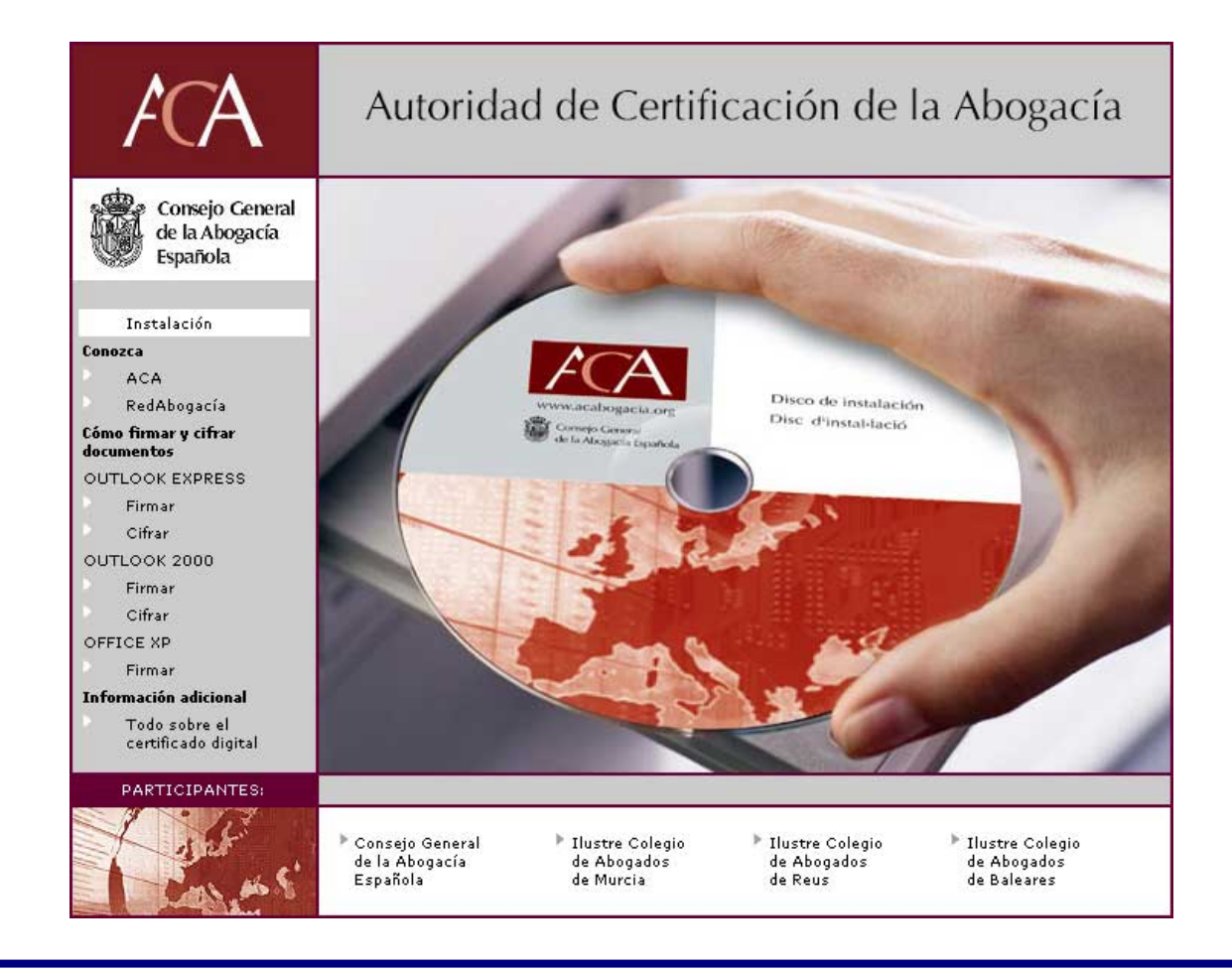

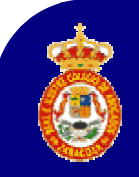

### Firma Electrónica:

#### Instalación del software de la tarjeta

|                | 2 INSTALACIÓN SOFTWARE TARJETA (SafeSign):                                                                                                    |
|----------------|----------------------------------------------------------------------------------------------------|
|                | Haga dic sobre "Instalar SafeSign" para proceder a su instalación.                                                                                                    |
|                | <ul> <li>Si le aparece un mensaje para elegir entre "Guardar" o "Abrir", seleccione "Abrir".</li> <li>Si le aparece un mensaje de Seguridad "¿Desea instalar y ejecutar?", haga clic en Sí.</li> <li>Si durante la instalación le pide permiso para instalar los distintos elementos del kit,<br/>acepte.</li> </ul> |
|                | -> Instalar Safesign                                                                                                    |
|                | Para más información consulte los <b>manuales</b> que se encuentran en a su disposición en<br>este mismo <b>CD</b> y en el Menú de inicio/Programas/SafeSign for Starcos 9.0/Manuales.                                                                                                    |
| PARTICIPANTES: |                                                                                                    |
| 1 9 7.7        |                                                                                                    |

Es conveniente leer atentamente las instrucciones que se indican y posteriormente haremos click con el ratón en "*Instalar SafeSign*"

# Firma Electrónica:

#### Instalación del software de la tarjeta

| Descarg                                           | a de archivos                                                                      |                                                                                                    | ×                                                                                |  |  |  |
|---------------------------------------------------|------------------------------------------------------------------------------------|----------------------------------------------------------------------------------------------------|----------------------------------------------------------------------------------|--|--|--|
| ?                                                 | Algunos archivos pueden<br>abajo, parece sospechos<br>ni guarde este archivo.      | dañar su equipo. Si la info<br>a o no confía plenamente                                                                 | ormación del archivo, más<br>en el origen de él, no abra                         |  |  |  |
|                                                   | Nombre de archivo:                                                                 | SafeSign_Setup.exe                                                                                                    |                                                                                  |  |  |  |
|                                                   | Tipo de archivo:                                                                   | Aplicación                                                                                                    |                                                                                  |  |  |  |
|                                                   | De:                                                                                | 0:\Tarjeta                                                                                                    |                                                                                  |  |  |  |
|                                                   | Este tipo de archivo puede dañar su equipo si es que contiene<br>código malicioso. |                                                                                                    |                                                                                  |  |  |  |
| ¿Desea abrir el archivo o guardarlo en su equipo? |                                                                                    |                                                                                                    |                                                                                  |  |  |  |
|                                                   | <u>Abrir</u> <u>G</u> ua                                                           | rdar Cancelar                                                                                                    | <u>M</u> ás información                                                          |  |  |  |
|                                                   | Preguntar siempre ant                                                              | es de abrir este tipo de ar                                                                                             | chivos                                                                           |  |  |  |
|                                                   | Este<br>com<br>Es re<br>cont                                                       | programa instalara Kit Firma<br>butadora.<br>comendable que cierre toda<br>nuar.<br>en siguiente para continua,<br>lar. | profesional 1.0 en su<br>s las aplicaciones antes de<br>o cancelar para salir de |  |  |  |
|                                                   |                                                                                    |                                                                                                    | Siguiente > Cancelar                                                             |  |  |  |

R.e I.C.A.Z.

Pulsaremos el botón "Abrir"

Al pulsar sobre "*Siguiente* >" dará comienzo la instalación.

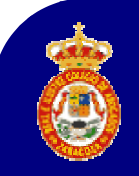

# Firma Electrónica:

#### Instalación del software de la tarjeta

| Instalador - Kit Firmaprofesional                                                  |   |
|------------------------------------------------------------------------------------|---|
| Instalando                                                                         |   |
| Pro favor espere mientras instalar instala Kit Firmaprofesional en su computadora. |   |
| Extrayendo archivos.                                                               |   |
| C:\Archivos de programa\Uni\paso2.exe                                              |   |
|                                                                                    | 1 |
|                                                                                    |   |
|                                                                                    |   |
|                                                                                    |   |
|                                                                                    |   |
|                                                                                    |   |
|                                                                                    |   |
|                                                                                    |   |
|                                                                                    |   |
|                                                                                    |   |
|                                                                                    |   |
|                                                                                    |   |

En este paso veremos la progresión de la instalación hasta el momento en que incorporemos al PC los certificados raíz.

#### Firma Electrónica:

#### Instalación del software de la tarjeta

| instalación<br>(it Firmaprofesional                                                                                                    | Cercel<br>aprofesional en su computadora.                                                                                                    |
|----------------------------------------------------------------------------------------------------|----------------------------------------------------------------------------------------------------|
| Sit Firmaprofesional                                                                                                    | Cancele<br>aprofesional en su computadora.                                                                                                    |
| Sit Firmaprofesional                                                                                                    | Cancel<br>aprofesional en su computadora.                                                                                                    |
| Sit Firmaprofesional                                                                                                    | Carcel<br>aprofesional en su computadora.                                                                                                    |
| Sit Firmaprofesional                                                                                                    | Cancele<br>aprofesional en su computadora.                                                                                                    |
| (it Firmaprofesional                                                                                                    | Cancel<br>aprofesional en su computadora.                                                                                                    |
| Sit Firmaprofesional                                                                                                    | aprofesional en su computadora.                                                                                                    |
| (it Firmaprofesional                                                                                                    | aprofesional en su computadora.                                                                                                    |
| spere mientras instalar instala Kit Firma                                                                                                    |                                                                                                    |
| instalación                                                                                                    |                                                                                                    |
| ertificados de raíz                                                                                                    |                                                                                                    |
| sea agrégar el siguiente certificado al<br>ito : ca@firmaprofesional.com, Autoric<br>334068, C/ Muntaner 244 Barcelona,<br>or : emitido automáticamente<br>no de valifica : márcoles, 24 de octuit | aimacen de certificadios de raiz?<br>Jad de Certificacion Firmaprofesional CIF<br>ES<br>bre de 2001, a jueves, 24 de octubre de 2               |
| po de Validez : Inflicedes, 24 de octa<br>ero de serie : 01<br>la digital (sha1) : A9628F4B 98A91B4<br>la digital (md5) : 11927940 3CB18340                                                        | 8 358AD2C1 46328688 6664648C<br>I E548664A 679280DF                                                                                             |
|                                                                                                    | No                                                                                                    |
|                                                                                                    |                                                                                                    |
|                                                                                                    | npo de validez : miércoles, 24 de octut<br>nero de serie : 01<br>Ila digital (sha1) : A3628F4B 38A31B4<br>Ila digital (md5) : 11927940 3CB18340 |

R.e I.C.A.Z.

**NOTA**: Si en este momento la instalación queda aparentemente detenida en una ventana como la que se muestra, deberemos observar si en la barra de tareas aparecen algunas como las que se muestran a continuación.

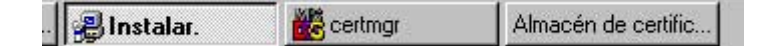

Si es así, pulsaremos con el ratón sobre la tarea denominada "*Almacén de certific...*" para que prosiga de forma automática el resto de la instalación.

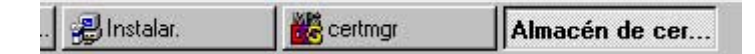

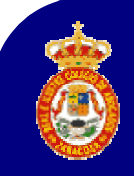

### Firma Electrónica:

### Instalación del software de la tarjeta

| Imacen  | namiento raíz de certificados                                                                                                    | × |
|---------|----------------------------------------------------------------------------------------------------|---|
|         | ¿Desea agregar el siguiente certificado al almacén raíz?                                                                                                    |   |
| <u></u> | Asunto : ca@firmaprofesional.com, Autoridad de Certificacion Firmaprofesional CIF A62634068, C/ Muntaner 244<br>Barcelona, ES<br>Remitente : el mismo<br>Válido desde jueves 25 de octubre de 2001 hasta viernes 25 de octubre de 2013<br>Número de serie : 01<br>Huella (sha1) : A9628F4B 98A91B48 35BAD2C1 463286BB 66646A8C<br>Huella (md5) : 11927940 3CB18340 E5AB664A 679280DF |   |
|         | <u><u>Sí</u><u>N</u>o</u>                                                                                                    |   |

Es imprescindible instalar los certificados raíz de FirmaProfesional y ACA, para lo cual deberemos pulsar en el botón indicado como "**Si**"

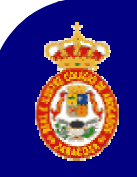

# Firma Electrónica:

#### Instalación del software de la tarjeta

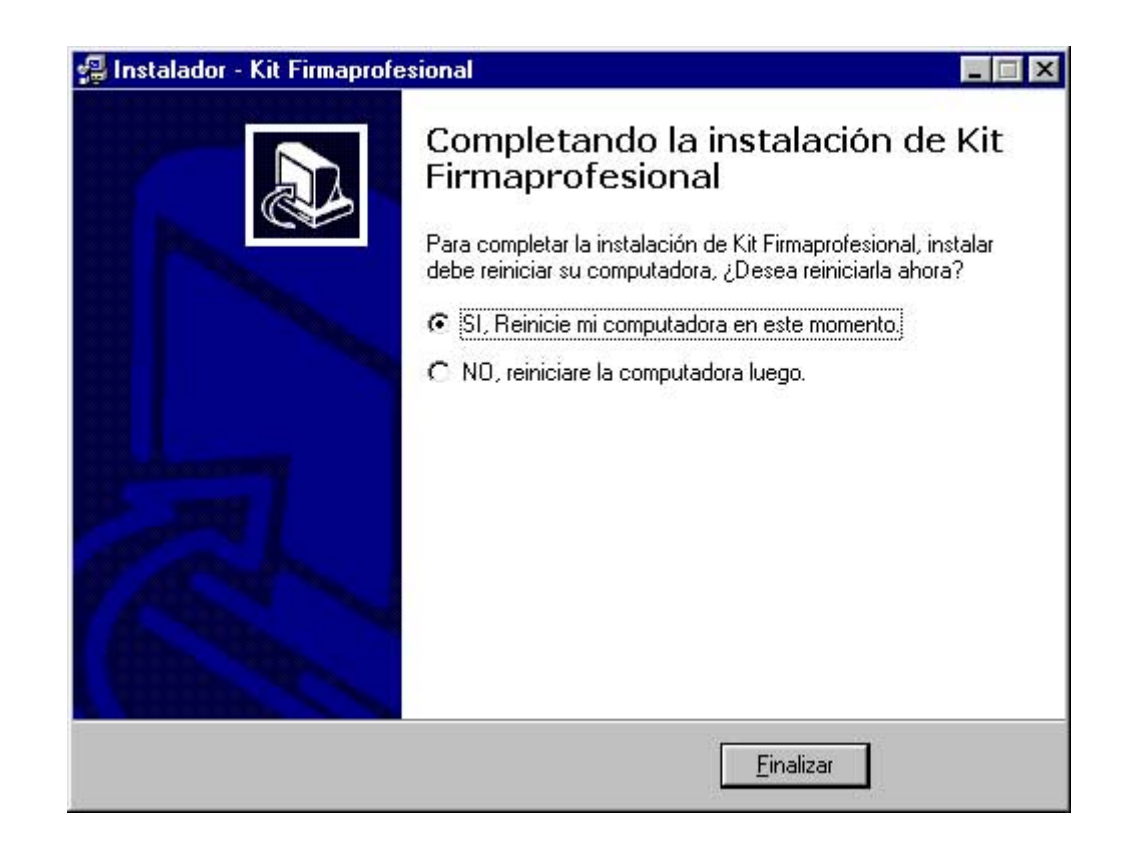

Terminada la instalación deberemos pulsar en el botón denominado "*Finalizar*" para que se reinicie el PC y quede listo para utilizar la Tarjeta de Firma Electrónica.

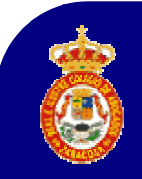

# Firma Electrónica:

¿Qué puedo hacer ahora con la tarjeta?

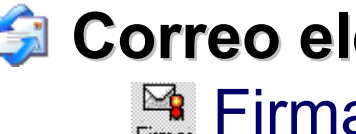

R.e I.C.A.Z.

🗯 Correo electrónico: 📲 Firmar 🙎

🚰 Cifrar 🛛

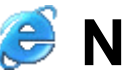

# Navegador:

- Presentación de declaraciones a la A.E.A.T.
- Noticias sobre Nuevas Tecnologías
- Censo de Letrados Españoles
- Pases a Prisiones
- Comunicación de Intervención Profesional